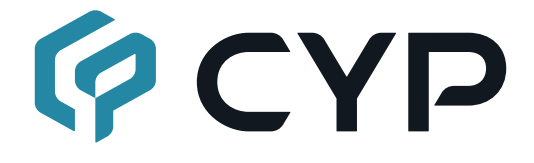

# WPS-QPM01

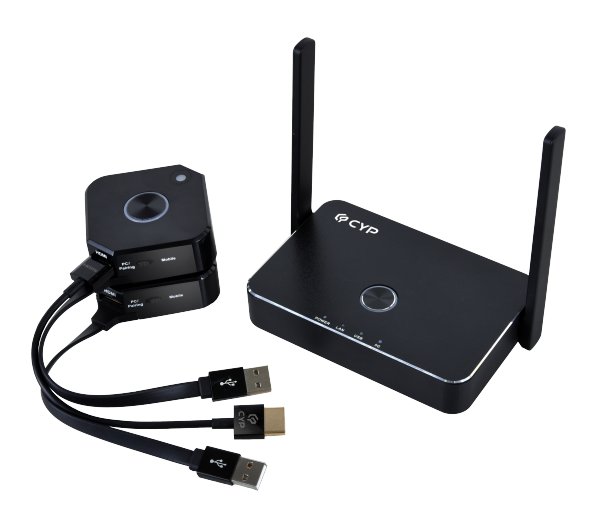

# **Operation Manual**

### DISCLAIMERS

The information in this manual has been carefully checked and is believed to be accurate. Cypress Technology assumes no responsibility for any infringements of patents or other rights of third parties which may result from its use.

Cypress Technology assumes no responsibility for any inaccuracies that may be contained in this document. Cypress also makes no commitment to update or to keep current the information contained in this document.

Cypress Technology reserves the right to make improvements to this document and/or product at any time and without notice.

## **COPYRIGHT NOTICE**

No part of this document may be reproduced, transmitted, transcribed, stored in a retrieval system, or any of its part translated into any language or computer file, in any form or by any means—electronic, mechanical, magnetic, optical, chemical, manual, or otherwise—without express written permission and consent from Cypress Technology.

© Copyright 2018 by Cypress Technology.

All Rights Reserved.

### TRADEMARK ACKNOWLEDGMENTS

All products or service names mentioned in this document are trademarks of the companies with which they are associated.

### SAFETY PRECAUTIONS

Please read all instructions before attempting to unpack, install or operate this equipment and before connecting the power supply. Please keep the following in mind as you unpack and install this equipment:

- Always follow basic safety precautions to reduce the risk of fire, electrical shock and injury to persons.
- To prevent fire or shock hazard, do not expose the unit to rain, moisture or install this product near water.
- Never spill liquid of any kind on or into this product.
- Never push an object of any kind into this product through any openings or empty slots in the unit, as you may damage parts inside the unit.
- Do not attach the power supply cabling to building surfaces.
- Use only the supplied power supply unit (PSU). Do not use the PSU if it is damaged.
- Do not allow anything to rest on the power cabling or allow any weight to be placed upon it or any person walk on it.
- To protect the unit from overheating, do not block any vents or openings in the unit housing that provide ventilation and allow for sufficient space for air to circulate around the unit.
- Please completely disconnect the power when the unit is not in use to avoid wasting electricity.

## **VERSION HISTORY**

| REV. | DATE       | SUMMARY OF CHANGE   |
|------|------------|---------------------|
| V1.0 | 2020/12/30 | Preliminary release |

## 

| 1. | MAIN FEATURES                                                 | 1  |
|----|---------------------------------------------------------------|----|
| 2. | OPERATION CONTROL AND FUNCTIONS                               | 1  |
|    | 2.1 Receiver                                                  | 1  |
|    | 2.2 Transmitter                                               | 2  |
| 3. | CONFIGURING YOUR HYSHARE VIA WEB.                             | 2  |
| 4. | BEGIN TO CAST WITH HYSHARE                                    | 3  |
| 5. | USER LOGIN                                                    | 4  |
| 6. | DOWNLOAD ANDROID APK                                          | 5  |
| 7. | NETWORK MANAGEMENT                                            | 5  |
|    | 7.1 Connect to 5GHz Wireless Access Point                     | 5  |
|    | 7.2 Remember Wi-Fi                                            | 6  |
| 8. | DEVICE MANAGEMENT                                             | 7  |
|    | 8.1 Language                                                  | 7  |
|    | 8.2 Resolution                                                | 8  |
|    | 8.3 Maximum Connections                                       | 9  |
|    | 8.4 Display Mode                                              | 9  |
|    | 8.5 Reboot Timer                                              | 10 |
|    | 8.6 One Touch Play                                            | 10 |
| 9. | ADMIN SETTINGS                                                | 11 |
|    | 9.1 Wi-Fi Channel                                             | 11 |
|    | 9.2 LAN IP Settings                                           | 12 |
|    | 9.3 SSID                                                      | 12 |
|    | 9.4 Password                                                  | 14 |
|    | 9.5 My Screen                                                 | 14 |
|    | 9.6 Dynamic Wallpaper                                         | 15 |
|    | 9.7 Host Control: An admin can control other casting devices. | 15 |
|    | 9.8 AirPlay Support                                           | 16 |
|    | 9.9 Admin Password                                            | 17 |
|    | 9.10 Screen Saver                                             | 17 |

| 18 |
|----|
| 18 |
| 19 |
| 19 |
| 20 |
| 21 |
| 21 |
| 22 |
| 22 |
|    |

## **1. MAIN FEATURES**

- 1.1 No App required, just press one key to work with projector.
- 1.2 High compatibility with iOS, Android, Windows, MacOS.
- 1.3 Supports 1080p input and up to 3840x2160@30Hz output.
- 1.4 5GHz Wi-Fi transmission.
- 1.5 Support touch back, Google Cast and AirPlay.
- 1.6 Support 4 of splitter screens.
- 1.7 Allow up to 32 connections through Wi-Fi.
- 1.8 Support multi I/O: HDMI and USB.

## 2. OPERATION CONTROL AND FUNCTIONS

#### 2.1 Receiver

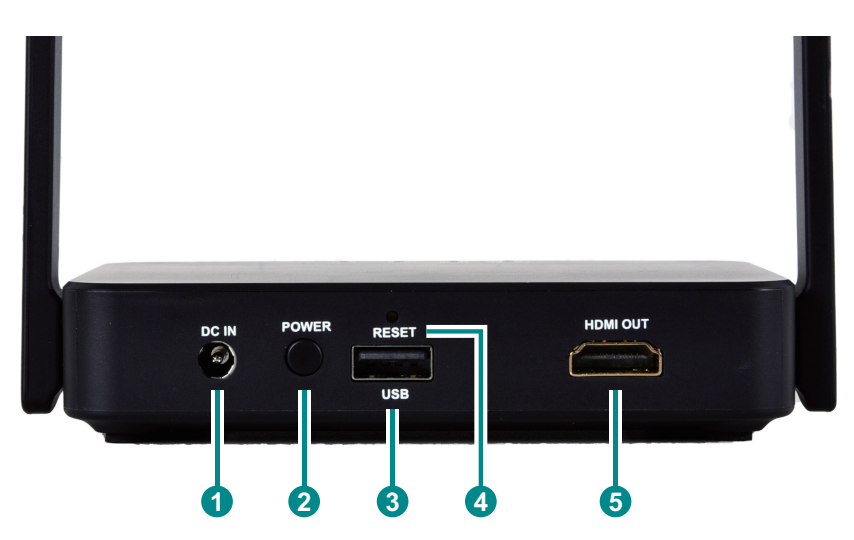

- **1 DC IN:** Plug the DC power adapter into this port and connect it to an AC outlet for power.
- **2 POWER:** Power button.
- **3 USB:** USB port, transmitter connects it for pairing.
- 4 **RESET:** Reset the unit.
- **5** HDMI OUT: Connect to the display.

### 2.2 Transmitter

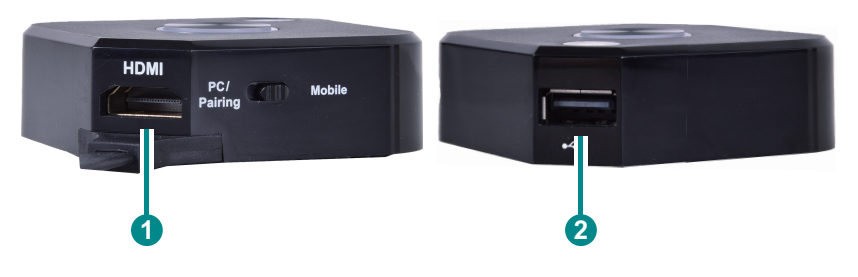

- **1** HDMI Input: Connect to the source.
- **2** USB: Connect to the USB port to get the power.

## **3. CONFIGURING YOUR HYSHARE VIA WEB**

With Hyshare, the user may configure their device via a web browser interface instead, which greatly enhances the user experience.

In Hyshare's Web Setting sections, customers may do custom settings including output resolution, preferred language, max connections, etc, based on different needs and usage scenarios.

## 4. BEGIN TO CAST WITH HYSHARE

Before casting with Hyshare, please follow the below instructions, and connect your phone or laptop to Hyshare. We provide the user with two connecting methods: Direct Link or Through Wi-Fi.

- 4.1 Connecting through Direct Link
- 4.1.1 Connecting Hyshare to an external power supply.
- 4.1.2 Connecting Hyshare to an external display via HDMI port.

Once the above steps are done, the user will see the below standby screen on the external display.

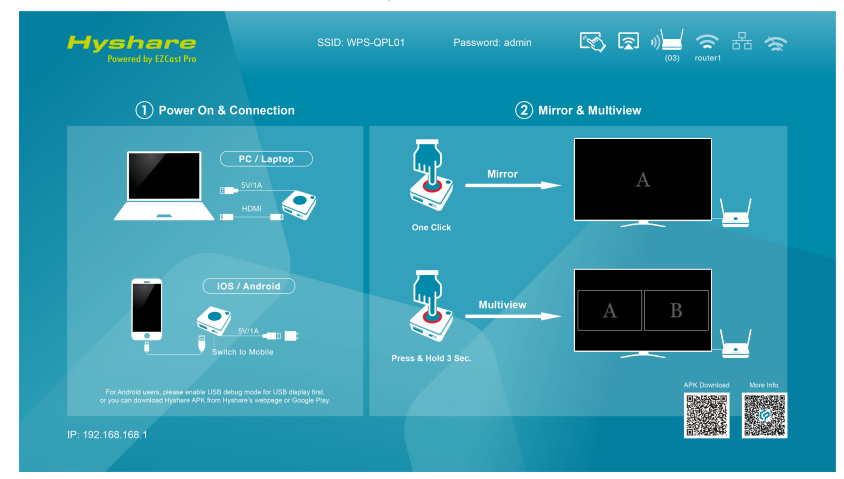

4.1.3 **SSID and Password:** The user may see the required information for connection at the upper middle of the standby screen.

SSID: Selecting the correct SSID in the device's Wi-Fi list.

**Password:** Entering the password to connect your device with Hyshare.

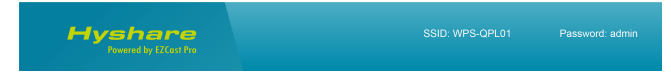

- 4.1.4 **IP Address:** Once connected, open your web browser, entering the IP address at the URL bar. You may see the IP address at the bottom left corner. Please note that the below IP is for reference only, which may vary depending on the device.
- 4.1.5 You may see the Main Menu once successfully connected.

- 4.2 Connecting Through Wi-Fi or External AP
- 4.2.1 If Hyshare is connected to the internet, the Wi-Fi icon will be displayed at the upper right corner of the standby screen.

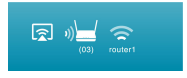

- 4.2.2 Entering the IP address at the URL bar. You may see the IP address at the bottom left corner. Please note that Hyshare and mobile devices must facilitate the same network.
- 4.2.3 You may see the Main Menu once successfully connected.

#### 5. USER LOGIN

5.1 Non-Admin User

A user is provided with normal access control rights, including Device Management, Network Management, etc.

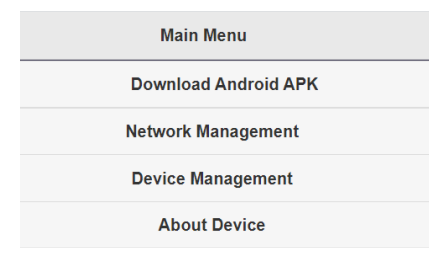

5.2 Admin User

The first time login as an admin user, entering the default password "000000". To provide better security for Hyshare, the user must modify the default admin password. An admin user is provided with the completed access control rights.

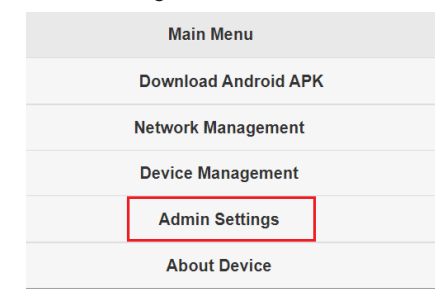

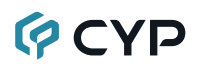

## 6. DOWNLOAD ANDROID APK

For Android users, please enable USB debugging mode for USB display first, or you can download Hyshare APK from Hyshare's webpage. Hyshare may need your further authorization and trust to install the APK file.

Note: Hyshare APK supports from Android 5.0 and up.

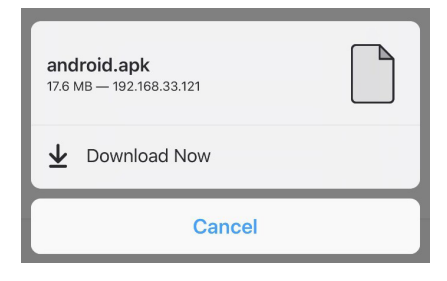

### 7. NETWORK MANAGEMENT

Connecting Hyshare to the internet through external Wi-Fi or LAN.

#### 7.1 Connect to 5GHz Wireless Access Point

Once your device is connected to Hyshare, entering the required password to access an external Wi-Fi.

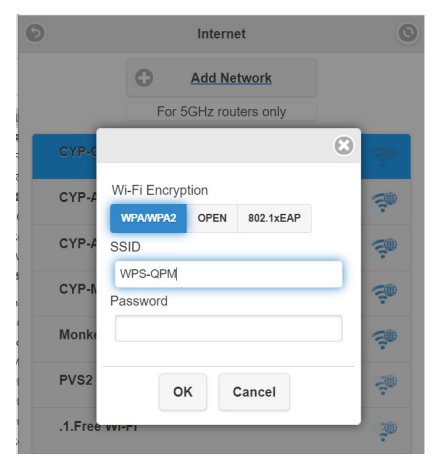

#### 7.2 Remember Wi-Fi

The user can choose to remember the Wi-Fi or not.

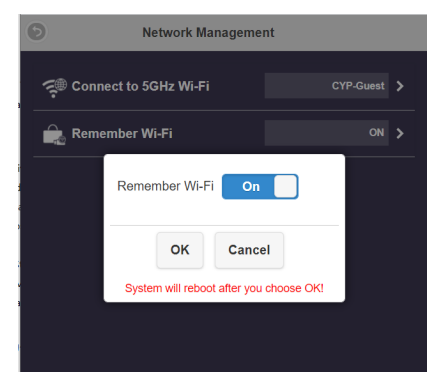

### 8. DEVICE MANAGEMENT

Hyshare provides users with the following configuration options, including Language, Resolution, Maximum Connections, and so on.

#### 8.1 Language

Supporting mainstream languages, and auto language translation.

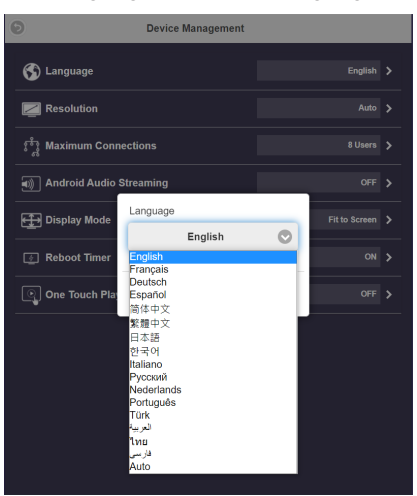

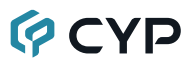

#### 8.2 Resolution

Hyshare will select proper output resolution automatically. The user may switch to other options based on different usage scenarios.

The default output resolution is 1920 x 1080\_60P. Hyshare can support up to 3840 x 2160\_30P.

| -                |                                     |         |         |  |
|------------------|-------------------------------------|---------|---------|--|
| 0                |                                     |         |         |  |
| •                | 1024x768_70P(4:3)                   | •       |         |  |
| S Language       | 1280x960_85P(4:3)                   | •       | English |  |
| Resolution       | 1280x720_50P                        | •       |         |  |
| ং সি Maximum Cor | 1280x720_60P                        | ٠       |         |  |
|                  | 1920x1080_24P                       |         |         |  |
| Android Audio    | 1920x1080_50P                       | •       |         |  |
| Display Mode     | 1920x1080_60P                       | •       |         |  |
| 👩 Reboot Timer   | 3840x2160_24P                       | •       |         |  |
|                  | 3840x2160_25P                       | ٠       |         |  |
| One Touch Pla    | 3840x2160_30P                       | ٠       |         |  |
|                  | 4096x2160_24P                       | •       |         |  |
|                  | 1920x1080_60P RGB                   |         |         |  |
|                  | 3840x2160_30P RGB                   |         |         |  |
|                  | Auto                                | 0       |         |  |
|                  |                                     |         |         |  |
|                  | OK Cancel                           |         |         |  |
|                  | New settings will take effect after | rebootl |         |  |

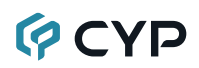

#### 8.3 Maximum Connections

The host may decide the number of devices that are allowed to connect to Hyshare. The default setting of connections is 8 users. Please note that with the rising of connected devices, the lower network bandwidth would have for each user.

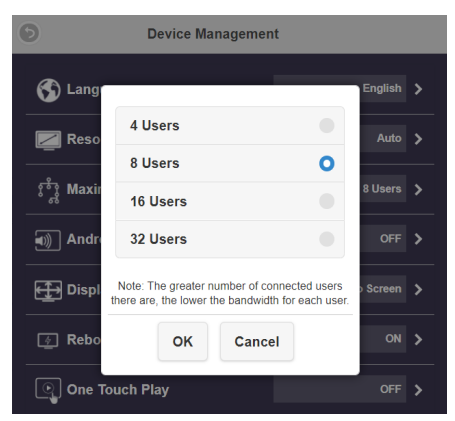

#### 8.4 Display Mode

Choose the display default to fit to screen or stretch to full screen.

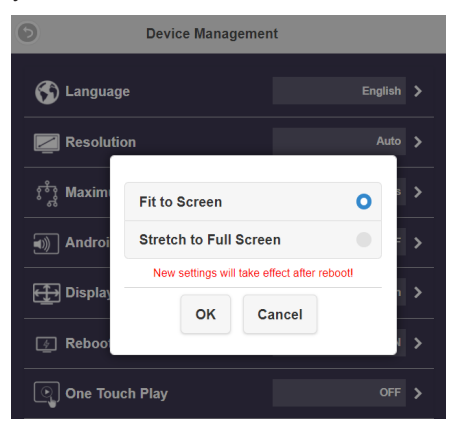

#### 8.5 Reboot Timer

| 6         | Device Management                                                                                  |           |
|-----------|----------------------------------------------------------------------------------------------------|-----------|
| 🕤 Lang    | juage                                                                                              | English 📏 |
| Res       |                                                                                                    | Auto 🗲    |
| ోస్టి Mai | OFF ON                                                                                             | Users 🗲   |
| )) An     | The system will reboot after 8 hours of inactivity.<br>New settings will take effect after reboot! | OFF >     |
| 🕀 Dis     | OK Cancel                                                                                          | creen 🗲   |
| 🛓 Rebo    | pot Timer                                                                                          | ON >      |
| 💽 One     | Touch Play                                                                                         |           |

The system will reboot after 8 hours of inactivity to release the temporary file.

#### 8.6 One Touch Play

If the display supports HDMI CEC, Hyshare Receiver will turn on the display when it is power on.

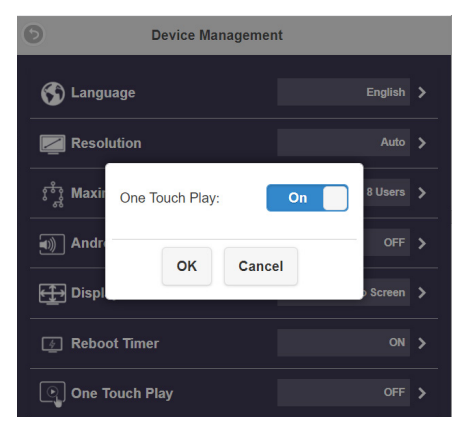

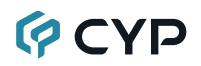

#### 9. ADMIN SETTINGS

Admin Settings is designed for advanced users, including MIS Engineer, IT specialist, Network admin, etc. In the Admin Settings sections, Hyshare provides various custom configurations.

#### 9.1 Wi-Fi Channel

Setting up Wi-Fi Channel. Hyshare provides three options: Country, Channel and Bandwidth.

| 6    | Admin Setting                              |   |         |
|------|--------------------------------------------|---|---------|
| (r 🖹 | WiFi Channel<br>WiFi Mode<br>5G<br>Country |   | ><br> > |
| ľ    | America                                    | Ø | >       |
|      | Channel 161                                | 0 | >       |
| Ţ    | Bandwidth                                  |   | >       |
|      | 80MHz                                      | 0 | >       |
|      | OK Cancel                                  |   | >       |
| ି    |                                            |   | >       |
| 4    | Screen Saver                               |   | F 🗲     |

Please note that the user can only configure Wi-Fi Channel while Hyshare is not connected to Wi-Fi.

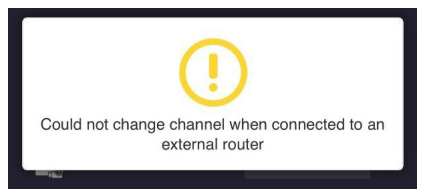

#### 9.2 LAN IP Settings

Configuring LAN network, including IP address, Gateway, Netmask, DNS, etc.

| 0           | Admin Settings                                    |  |
|-------------|---------------------------------------------------|--|
| 🐬 Wi-Fi Cha |                                                   |  |
|             | Automatic On connected                            |  |
| SSID        | IP Address                                        |  |
| Password    | Default Gateway 22269586                          |  |
| Sketch      | DNS1                                              |  |
| ⊘ Central M | DNS2                                              |  |
| Conferen    | Changes take affect immediately after pressing OK |  |
| 1 My Scree  | OK Cancel                                         |  |
| 1 Dynamic   | ON                                                |  |

#### 9.3 SSID

Custom setting for SSID, including renaming, hide SSID or turn off SSID.

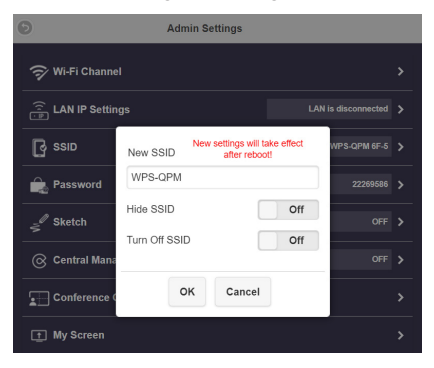

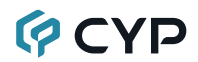

9.3.1 **Hide SSID:** Hide SSID from the standby screen. Please make sure you've written it down.

| Warning<br>Friendly<br>have it v<br>if you wa | The Wi-F<br>reminder:<br>vritten dov | Fi SSID will b<br>Please mak<br>wn, in case y<br>later.<br>to this Wi-Fi | be "Hidden"<br>te sure you<br>ou forget it<br>SSID next |
|-----------------------------------------------|--------------------------------------|--------------------------------------------------------------------------|---------------------------------------------------------|
|                                               | ОК                                   | time. Cancel                                                             |                                                         |

9.3.2 **Turn Off SSID:** Deactivating Hyshare's SSID function. Please make sure that the device is already connected to LAN.

| Warning: This Wi-       | Fi SSID will be "Turned Off",            |
|-------------------------|------------------------------------------|
| Make sure your Do       | ongle is connected to an                 |
| The changes will ta Reb | ike effect after rebooting.<br>Noot now? |
| ок                      | Cancel                                   |
|                         |                                          |

#### 9.4 Password

| 0            | Admin Setting                 |   |
|--------------|-------------------------------|---|
| Ŕ            | WiFi Channel                  | > |
| ((₁ <u>₽</u> | LAN IP Setting LAN is disconn | > |
| ß            | Password                      | > |
|              | •••••                         | > |
| Ţ            | Hide Password OFF             | > |
|              | OK Cancel                     | > |
|              | AirPlay OFF                   | > |

Change Hyshare's Wi-Fi connection password.

#### 9.5 My Screen

The user may replace the default theme of the standby screen by uploading photos. Please make sure the image format is PNG format in  $1920 \times 1080$  and smaller than 2MB.

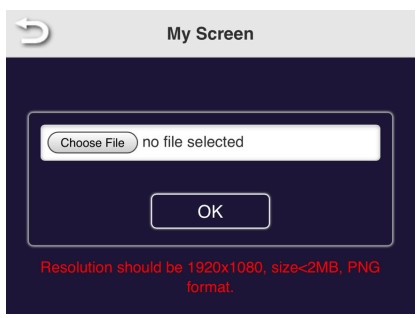

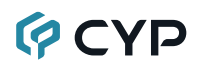

#### 9.6 Dynamic Wallpaper

Custom setting for dynamic wallpaper, upload the file through URL or USB disk.

| 6 | Admin Settings                                         |
|---|--------------------------------------------------------|
| _ | Dynamic Wallpaper On                                   |
|   | Silent Mode On                                         |
|   | URL USB Disk                                           |
| - | URL [img]https://upload.cc/i1/2020/11/09/WTUX2L.png[/i |
| - | Starts After X Minutes of Idle 1                       |
| - | Stops when any transmitter is connected                |
| _ | • Stops when any transmitter starts to mirror          |
|   |                                                        |
| - | OK Cancel                                              |

# 9.7 Host Control: An admin can control other casting devices.

- 9.7.1 Auto Allow Request: Once turned on, other devices can cast content to the output screen directly.
- 9.7.2 Share Screen: Once turned on, based on the number of connected devices, the output screen will be split into one-half or one-quarter.

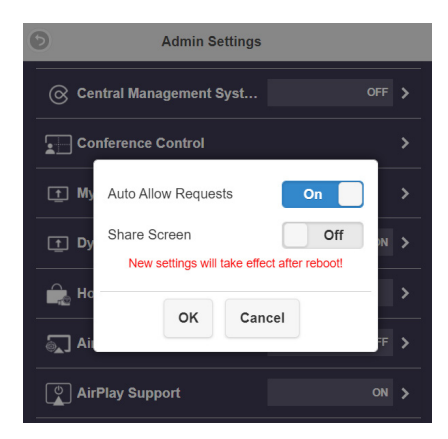

#### 9.8 AirPlay Support

AirPlay function is turned off by default. iOS, OSX users may turn on to utilize AirPlay, native casting function provided by Apple.

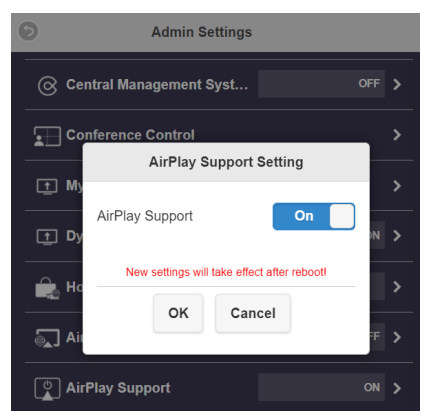

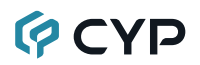

#### 9.9 Admin Password

To provide better security, we suggest that the user may change an Admin Password regularly.

| New Pa  | Issword  |
|---------|----------|
|         |          |
|         |          |
| Confirm | Password |
| Confirm | Password |
| Confirm | Password |
| Confirm | Password |

#### 9.10 Screen Saver

Specifies how much user idle time must elapse before the screen saver is launched.

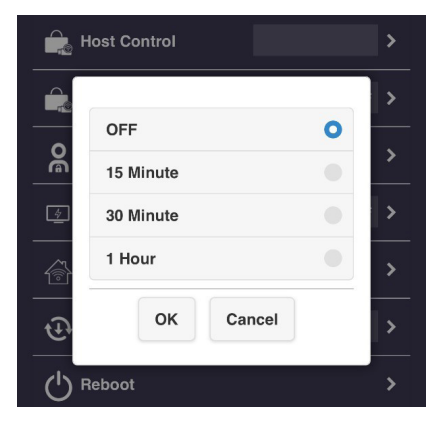

#### 9.11 WiFi Enterprise

Wi-Fi Enterprise function allows a user to upload a digital certificate. This function is designed for the advanced user, including MIS Engineer, Network Admin, etc.

| D                | WiFi Enterprise                      |
|------------------|--------------------------------------|
|                  | Digital certificate upload           |
| For WF<br>CA.per | A2 EAP-MSCHAP please upload<br>n     |
| For WF           | A2 EAP-TLS please upload 3 pem files |
| CA.pem           |                                      |
| Choos            | e File no file selected              |
| Certifica        | ate.pem                              |
| Choos            | e File no file selected              |
| Private          | key.pem                              |
| Choos            | e File no file selected              |
|                  |                                      |

#### 9.12 Fixed Hos

Set the host by dynamic, fixed IP or fixed device.

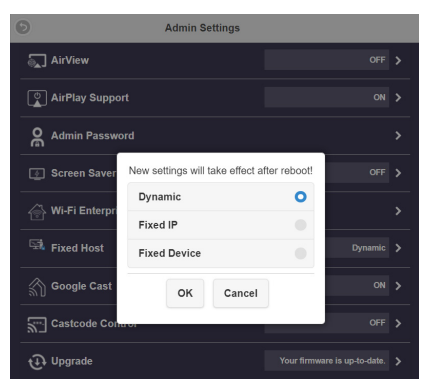

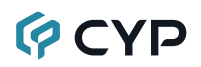

#### 9.13 Castcode Control

Mirrors the screen by entering the cast code displayed on the standby screen.

| OFF                 |                                                  | 0                             |
|---------------------|--------------------------------------------------|-------------------------------|
| Rando               | m                                                |                               |
| Fixed               |                                                  |                               |
| New set<br>Assign a | tings will take effect<br>4-digit number for fix | after reboot!<br>ked Castcode |
|                     | OK Cancel                                        |                               |
| Caste               | code Control                                     | OFF >                         |

#### 9.14 Upgrade

Upgrade your Hyshare Receiver and Transmitter's firmware to the latest version. Please make sure Hyshare is connected to the internet during the updating process. To better enhance the user experience, it is highly recommended that maintaining the consistency of devices' firmware version, both Hyshare Receiver and Transmitter.

- 9.14.1 Please make sure Hyshare Receiver is connected to the internet.
- 9.14.2 Connect Hyshare Transmitter to an external power supply. Please make sure your Transmitter has been paired with the Receiver.
- 9.14.3 Click "Select All", allowing the user to update all Hyshare devices at once.
- 9.14.4 Press the "Update" button to activate the download process. The whole process will be done within a few minutes.

| Ø          | Uţ                                                           | ograde      | G |
|------------|--------------------------------------------------------------|-------------|---|
| <b>Z</b> S | elect All                                                    |             |   |
|            | WPS-QPM 6F-5<br>Local Version 1.9598<br>Server Version 1.959 | .72<br>8.72 |   |
|            |                                                              |             |   |
|            |                                                              |             |   |
|            |                                                              |             |   |
|            |                                                              | Update      |   |

#### 9.15 Multicast

Set the group to send the image to multi displays.

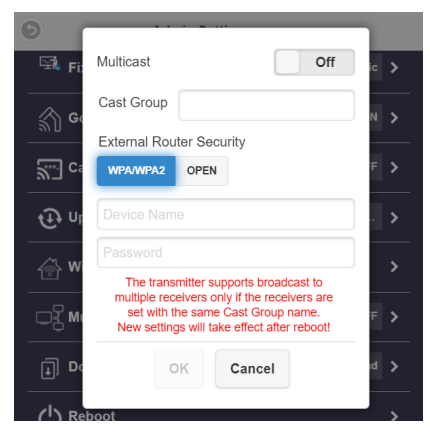

#### 9.16 Download Pairing File

Download the required file for pairing R01 and T01.

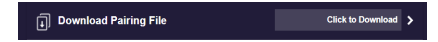

#### 9.17 Reboot

The user may reboot the device when a new configuration is applied to Hyshare.

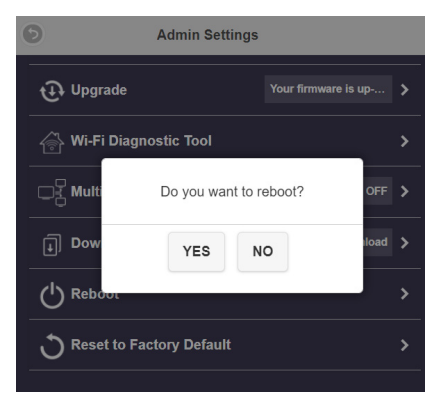

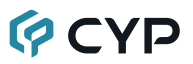

#### 9.18 Reset to Factory Default

Reset Hyshare to factory defaults. Please note that all the custom configurations will be cleared.

| Reset RX                                                                                                    | 0                                     |
|----------------------------------------------------------------------------------------------------|---------------------------------------|
| Reset TX                                                                                                    |                                       |
| Reset RX + TX                                                                                                  |                                       |
| System will reboot after you cl<br>All settings will be reset to defau<br>FI SSID and Home Screen.<br>confirm? | hoose OK!<br>It except Wi-<br>Can you |
|                                                                                                    |                                       |

#### **10. ABOUT DEVICE**

Showing details device information about Hyshare, including SSID, firmware version, Wi-Fi channel, etc.

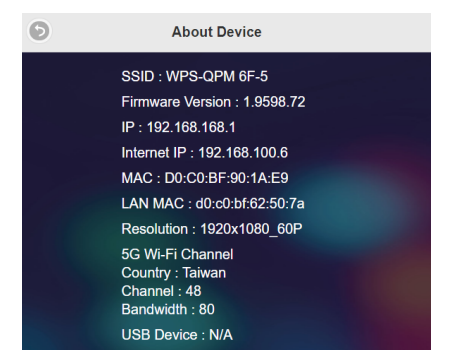

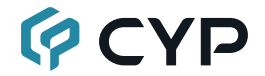

CYPRESS TECHNOLOGY CO., LTD. www.cypress.com.tw